# Cisco IPCC Express: Troubleshooting de Chamadas Paradas na Fila

# Contents

Introduction **Prerequisites** Requirements Componentes Utilizados **Conventions** Problema Lógica Explicação Solução Problema O supervisor perde a conexão e a tela em branco é exibida a cada poucos segundos Solução Problema Dados em branco no resumo da CSQ de voz no CSD Solução Problema O Supervisor Desktop não mostra as estatísticas da fila do Contact Service de voz Solução Informações Relacionadas

# **Introduction**

Este documento discute por que um agente do Cisco IP Integrated Contact Distribution (ICD) passa ao estado **Reserved aleatoriamente e não consegue sair desse estado a não ser que ele saia do ambiente Cisco IP Contact Center (IPCC) e faça login novamente.** Este documento também descreve o procedimento para resolver esse problema.

**Observação:** o problema descrito neste documento ocorre no Cisco IPCC Express versão 3.0(2). Para obter detalhes, consulte o ID de bug <u>CSCeb36950 da Cisco (apenas para clientes</u> <u>registrados):</u> Documentação sobre a etapa Select Resource.

# **Prerequisites**

#### **Requirements**

A Cisco recomenda que você tenha conhecimento destes tópicos:

- Cisco CallManager
- Cisco IPCC Express

#### **Componentes Utilizados**

As informações neste documento são baseadas nestas versões de software e hardware:

- Cisco IPCC Express versão 3.0(2)
- Cisco CallManager 3.2(3) ou 3.3(3)

The information in this document was created from the devices in a specific lab environment. All of the devices used in this document started with a cleared (default) configuration. If your network is live, make sure that you understand the potential impact of any command.

#### **Conventions**

Consulte as <u>Convenções de Dicas Técnicas da Cisco para obter mais informações sobre</u> <u>convenções de documentos.</u>

### **Problema**

Se o script usar Connect para realizar uma transferência de consulta para um agente do Cisco ICD, a chamada continuará até atingir o timeout e passará ao estado Failed devido a toque sem resposta (ring-no-answer). Se houver uma etapa Goto que passe para Queued em Select Resource, os recursos de agente indisponíveis não serão verificados. O chamador permanece no loop do script ICD e não se conecta a um agente, mesmo se um ficar disponível. O agente será classificado como Reserved se a chamada for colocada na fila e, em seguida, rotada para um agente (antes de desaparecer da fila).

Ao resolver esse problema, é importante entender o fluxo de chamada exato e coletar as informações relacionadas, conforme mostrado em <u>Lista de verificação de suporte do Cisco IPCC</u> <u>Express</u>.

# **Lógica**

A seleção do agente e a transferência da chamada são realizadas pela etapa **Select Resource do script.** Essa etapa analisa os agentes (recursos) que forem membros da Fila de serviço de contato (CSQ, Contact Service Queue) e cujo estado for **Ready**. Em seguida, essa etapa seleciona o agente com base nos critérios de seleção de recursos da CSQ e realiza a transferência (supervisionada) de consulta entre o cliente chamador e a porta CTI para ao cliente chamador e o número de diretório do agente.

A etapa Select Resource tem diversas propriedades, conforme mostrado na Figura 1:

Figura 1: Select Resource

| Call Contact:          | Triggering Contact |
|------------------------|--------------------|
| Resource ID:           | resourceID         |
| Contact Service Queue: | CSQ                |
| Connect:               | 🕶 Yes 🔿 No         |
| Timeout:               | 12                 |

A propriedade **Timeout representa o período, em segundos, antes de o contato ser direcionado de volta para a fila.** O timeout padrão é de 10 segundos. Esse valor deve ser inferior ao timeout de chamada encaminhada por falta de resposta (call forward no answer) do Cisco CallManager.

A propriedade **Connect controla se a chamada é transferida imediatamente ao agente.** Quando configurado como **Yes**, o resultado da opção True é Connected (<u>Figura 2</u>) e a chamada é conectada automaticamente ao agente disponível.

#### Figura 2: Select Resource - Connected

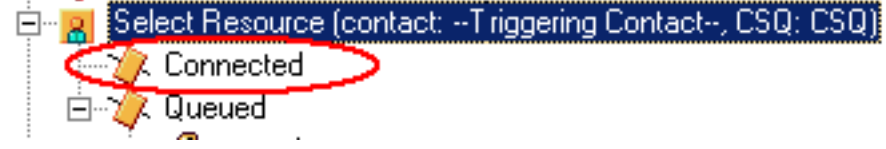

Quando configurado como **No**, o resultado da opção True é Selected (<u>Figura 3</u>). Isso permite que a chamada receba tratamento adicional de chamada antes da tentativa de conectá-la e exige uma etapa **Connect adicional para enviá-la ao agente.** 

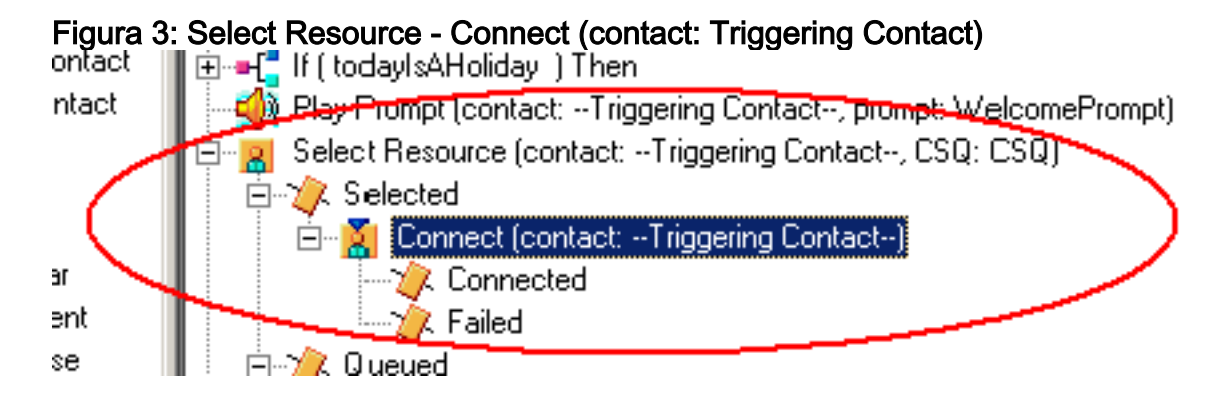

### **Explicação**

As propriedades de Select Resource têm impacto sobre as operações. Quando Connect é configurado como Yes, a lógica é semelhante a DO\_WHILE. Por exemplo, quando o agente está definido como toque sem resposta, o Select Resource é executado repetidamente até que não haja nenhum agente disponível. Se nenhum agente estiver disponível, o controle definirá como Queued.

Quando Connect é configurado como No, a lógica é aninhada com Connect. Por exemplo, se a etapa Connect retorna True, a chamada é conectada e a opção Connected é tomada. Se a etapa Connect retorna False, o resultado é a opção Failed, e a lógica precisa retornar ao loop exterior.

Acredita-se comum e erroneamente que se a etapa **Connect resultar em Failed, não haverá nenhum agente adicional disponível.** Alguns scripts são escritos com uma etapa **Goto em um rótulo dentro da opção Queued do Select Resource.** 

Observação: não é possível remover uma chamada da etapa Connect.

Essa lógica é inválida se houver mais de um agente disponível quando a etapa **Select Resource for executada.** Como o design de **Connect tem como base a lógica DECISION (**Figura 4), use uma etapa Goto para contornar a etapa Select Resource e realizar um teste para encontrar outro agente disponível no intervalo de toque sem resposta da etapa Connect.

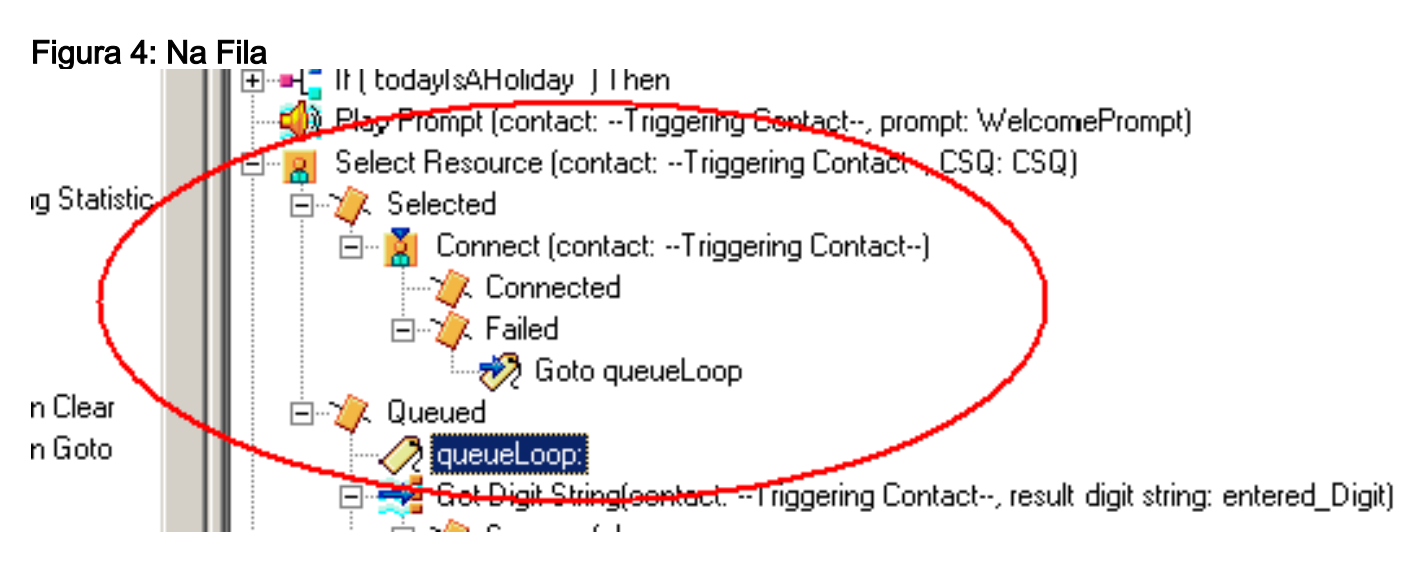

O sintoma parece ser o resultado de um agente preso no estado **Reserved** e outros agentes podem ser deixados no estado **Not Ready** por um período de tempo. O relatório em tempo real de **Contacts pode mostrar uma chamada deixada na fila e presa nela.** 

# Solução

Um rótulo, como AgentSelect, deve ser inserido antes de **Select Resource**, conforme mostra a <u>Figura 5.</u> Na definição **Failed da etapa Connect, adicione uma etapa Goto para AgentSelect.** A lógica de **Select Resource**, quando o número de agentes é igual a zero, define como Queued.

Figura 5: Rótulo - AgentSelect

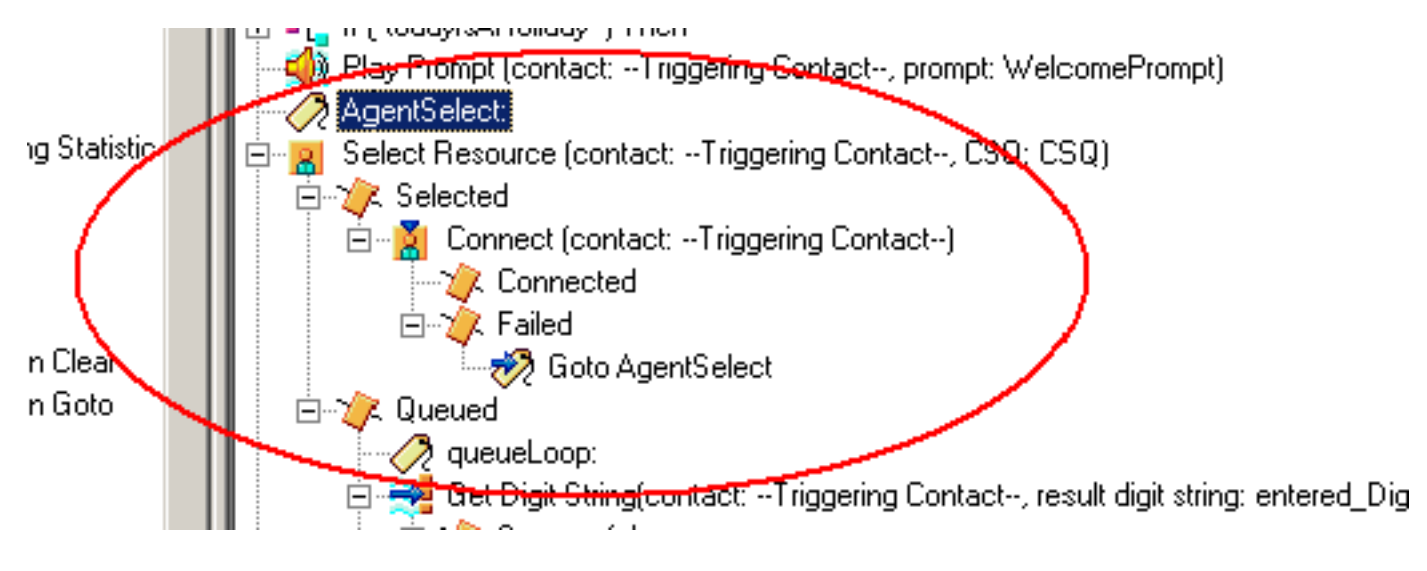

Esse problema também pode ocorrer quando o CSS e as partições estão configurados incorretamente. Se você configurou o CSS e as partições, certifique-se de que as portas/acionadores CTI contenham a partição da linha de agentes.

**Observação:** para limpar as chamadas em espera na fila, reinicie os serviços **CRS** Engine e CRS Node Manager de **System > Control Center** no CRS AppAdmin.

# **Problema**

O supervisor perde a conexão e a tela em branco é exibida a cada poucos segundos

Quando o supervisor tenta exibir o **resumo da equipe da Fila do Contact Service de Voz**, ele aparece em branco e os agentes não veem a chamada vindo da fila do Contact Service.

| Cince 1        | upervisori        | Desktop                                                 |                                                                                                    | mar                                                                                                    |                 |                      |               |                       |               |                |                |      |  |
|----------------|-------------------|---------------------------------------------------------|----------------------------------------------------------------------------------------------------|----------------------------------------------------------------------------------------------------|-----------------|----------------------|---------------|-----------------------|---------------|----------------|----------------|------|--|
| the se         | m Toste           | htten Heb                                               |                                                                                                    | and the second second                                                                                                    |                 |                      |               |                       |               |                |                | 1    |  |
| and the second |                   | r 10                                                    | 101 101                                                                                                    | E1 84 P                                                                                                    | 1512            |                      | P 39 101      |                       |               |                |                |      |  |
| TLAMI          |                   |                                                         | 101-151                                                                                                    | 10.00                                                                                                    | E0)             |                      | 2 6 7 70      |                       |               |                |                |      |  |
| Shill Gro      | <b></b>           |                                                         | Raul Time Dap                                                                                                    | days                                                                                                    |                 |                      |               |                       |               |                |                |      |  |
| - <u>-</u>     | Contact Ser       | Vice Quinanti                                           | Yoke CSQ - Detail                                                                                                    |                                                                                                    |                 |                      |               |                       |               |                |                |      |  |
|                | We Voo            | CSQ_CHEDITONS<br>CSQ_DEPART<br>CSQ_DEPART<br>CSQ_DEPART | Agent Name                                                                                                    | Current State                                                                                                    | Shifting .      | Contact Service Dues | e State Duia  | fion Reason Cod       |               |                |                |      |  |
|                | 1 2               |                                                         | Tracy Applety                                                                                                    | le'pik                                                                                                    |                 |                      | -00           | 00.46 0               |               |                |                | - 2  |  |
|                |                   |                                                         | Paul Keeley                                                                                                    | Ready                                                                                                    |                 |                      | 00            | 01.27.0               |               |                |                |      |  |
|                |                   |                                                         | Learne Rea                                                                                                    | Wok.                                                                                                    |                 |                      |               | 0.00.00               |               |                |                |      |  |
|                | - 6               | CSO GEN ENOURIES                                        | Arriste Toner                                                                                                    | - Freedy                                                                                                    |                 |                      |               | 0054 0                |               |                |                |      |  |
|                | - 6               | CSO PEST COMPROM                                        | - And - And | and a second second sec |                 |                      |               | 44-24-16              |               |                |                |      |  |
|                |                   | CSQ RENT ARREAST                                        | Volce CSQ - Se                                                                                                    | ennery )                                                                                                    |                 |                      |               |                       |               |                |                |      |  |
|                | 📆                 | CS0_5HT1040440                                          | Contact Service                                                                                                    | e Guerar Agents L                                                                                                    | ogged in Agents | in Talking Agents    | Flowly Agent  | Not Fleady Agen       | ts in Walk Ag | prite Revenued | Current Oldest | Tota |  |
|                | - 18              | CSQ_TRADW6_\$705                                        |                                                                                                    |                                                                                                    |                 |                      |               |                       |               |                |                |      |  |
|                |                   | CSO WASTE MORT                                          |                                                                                                    |                                                                                                    |                 |                      |               |                       |               |                |                |      |  |
|                |                   |                                                         |                                                                                                    |                                                                                                    |                 |                      |               |                       |               |                |                |      |  |
|                |                   |                                                         |                                                                                                    |                                                                                                    |                 |                      |               |                       |               |                |                |      |  |
|                |                   |                                                         |                                                                                                    |                                                                                                    |                 |                      |               |                       |               |                |                |      |  |
|                |                   |                                                         |                                                                                                    |                                                                                                    |                 |                      |               |                       |               |                |                |      |  |
|                |                   |                                                         |                                                                                                    |                                                                                                    |                 |                      |               |                       |               |                |                |      |  |
|                |                   |                                                         |                                                                                                    |                                                                                                    |                 |                      |               |                       |               |                |                |      |  |
|                |                   |                                                         |                                                                                                    |                                                                                                    |                 |                      |               |                       |               |                |                |      |  |
|                |                   |                                                         |                                                                                                    |                                                                                                    |                 |                      |               |                       |               |                |                |      |  |
|                |                   |                                                         |                                                                                                    |                                                                                                    |                 |                      |               |                       |               |                |                |      |  |
|                |                   |                                                         |                                                                                                    |                                                                                                    |                 |                      |               |                       |               |                |                |      |  |
|                |                   |                                                         |                                                                                                    |                                                                                                    |                 |                      |               |                       |               |                |                |      |  |
|                |                   |                                                         | •                                                                                                    |                                                                                                    |                 | (1) (1)              |               |                       |               |                |                | •    |  |
|                |                   |                                                         | Annal - Terry                                                                                                    | Concerning of the second                                                                                                    |                 |                      |               |                       |               |                |                |      |  |
|                |                   |                                                         | Annual Marco                                                                                                    | i and i and i                                                                                                    | Col Research    | C.4. H 4. 4          | Mar Pakar     |                       | F             | Mar Brook      | A              |      |  |
|                |                   | 1.00                                                    | East Melials                                                                                                    | 001954                                                                                                    | Contraction of  | - Land Harrisons     | 00:00:00      | 00 00 00              | 00.00-00      | 00.00.12       | 00.00.12       |      |  |
|                |                   |                                                         | Trace Archite                                                                                                    | 05.02.08                                                                                                    |                 | M                    | 0000.06       | 00.07-44              | 824323        | 00/0212        | 20.0014        |      |  |
| Agents         |                   |                                                         | Pad Losies                                                                                                    | 0512.34                                                                                                    | 66              | 44.                  | 00.06.25      | 00.02.00              | 6212.26       | 00.04.52       | 00.00.20       |      |  |
| - 24           | TRUMA             |                                                         | Lauren Arnin                                                                                                    | 054941                                                                                                    | 49              |                      | 00.05.20      | 0001-02               | 00 59-51      | 001227         | - 00.02-00     |      |  |
|                | TEMPT .           |                                                         | Learne Bea                                                                                                    | 05.52.58                                                                                                    | 94              | 92                   | 00.12.40      | 00.02.18              | 022256        | 00.02.25       | 00.00.19       |      |  |
|                | 9 12              | uth                                                     | Annalis Treas                                                                                                    | 05/01/26                                                                                                    | 14              |                      | 00.0917       | 00.02.04              | 025419        | 00.02.50       | 000015         |      |  |
|                | - 1 <b>E</b>      | Angela Dunn x8268                                       | Louis Tells                                                                                                    | 05 22 08                                                                                                    | 829             | 121                  | 00.12.20      | 30 02 09              | 62-20-06      | 00:02:40       | 00.0019        |      |  |
|                | - H 🖉             | Aven Canobell 16272                                     | Lorenze Party                                                                                                    | 195.54.47                                                                                                    |                 |                      | 00.06.28      | 00.0056               | 0244.45       | 00.05.34       | 10.00.20       |      |  |
|                | - * R             | Arreite Toher x8266                                     | discrete Palero                                                                                                    | 06.22.18                                                                                                    | 101             | 340                  | 00.04.20      | 00.02.14              | 12 02 44      | 10,00,44       | 00.00.75       |      |  |
|                | - A 🖬             | Barry HoNelly (7150                                     | I manual sector                                                                                                    | 04.41.43                                                                                                    | 116             | 811                  | 00.04.20      | 00.00.10              | 100.00.00     | 10.05 19       | 00.00.16       |      |  |
|                | - ÷ 🖪             | Floria Multilitter 18224                                | Ante Cambrid                                                                                                    | 04.0340                                                                                                    | 120             | 101                  | 00.0019       | 00.00.00              | 01.42.34      | 00.02.09       | 00 00 19       |      |  |
|                | <b>X</b>          | Lauren Ainste (x0253)                                   | Ecce Muthers                                                                                                    | 20.10.00                                                                                                    | 10              |                      | 0010219       | 20.01.10              | 42.00.17      | 00.07.55       | 0000.15        |      |  |
|                |                   | Learne Real (2014                                       | F OF A ROADING                                                                                                    | 001030                                                                                                    | - 59            |                      | 9012.00       | WW000                 | - 40 Me M     | 900419         | 0/0/0.39       |      |  |
|                |                   | Lovana Payne x0258                                      | 4                                                                                                    |                                                                                                    |                 |                      |               | and the second second |               |                |                |      |  |
|                |                   | Louise Kelly st0267                                     | From the Section                                                                                                    | and a second second second second second second second second second second second second second second second                                                                                                    |                 |                      |               |                       |               |                |                |      |  |
|                | × 8               | Linuxe Lyone 18271                                      | Autors - Low                                                                                                    | I SCALE                                                                                                    |                 |                      |               |                       |               |                |                |      |  |
|                | - ×- 🖪            | Pied Kneley x8262                                       | Agent Name                                                                                                    | Current State                                                                                                    | 14.8 Group      | Contact Service Dueu | er State Dure | non Reason Cod        |               |                |                |      |  |
|                | - 38 - <b>6</b> 8 | Tricy Appleby 18260                                     | Louise Loore                                                                                                    | Heady                                                                                                    |                 |                      | 00            | 05.31 0               |               |                |                |      |  |
|                | 🗰 Sapi            | NTVINOTS                                                | Tacy Appleby                                                                                                    | Wut                                                                                                    |                 |                      |               | 0246.0                |               |                |                |      |  |
|                | - A               | Barry McNally                                           | Arvie Campbell                                                                                                    | Not Fleady                                                                                                    |                 |                      | 90            | DI 56 25 [Confort Dre | ek.)          |                |                |      |  |
|                | - A               | Cartificate                                             | Early McNale                                                                                                    | Not Fleady                                                                                                    |                 |                      |               | 1318 0                |               |                |                |      |  |
|                |                   |                                                         | Paul Keeley                                                                                                    | Ready                                                                                                    |                 |                      | 00            | 05.27 8               |               |                |                |      |  |
|                |                   |                                                         | Frona Mulléster                                                                                                    | Ready                                                                                                    |                 |                      | 00            | 00.03.0               |               |                |                |      |  |
|                |                   |                                                         | Laim Arde                                                                                                    | Fleady                                                                                                    |                 |                      | 00            | 02:04 0               |               |                |                |      |  |
|                |                   |                                                         | Learne Fiea                                                                                                    | Work                                                                                                    |                 |                      |               | 0.36.0                |               |                |                |      |  |
|                |                   |                                                         | Annelle Tonel                                                                                                    | Ready                                                                                                    |                 |                      |               | 00.54 0               |               |                |                |      |  |
|                |                   |                                                         | Louise Kelly                                                                                                    | Reals                                                                                                    |                 |                      | - 00          | 02.26 6               |               |                |                |      |  |
|                |                   |                                                         | Lorare Pane.                                                                                                    | Reads                                                                                                    |                 |                      | . 00          | 0 36 0                |               |                |                |      |  |
|                |                   |                                                         | Angela Dunn                                                                                                    | - Heads                                                                                                    |                 |                      |               | 0 10 31               |               |                |                |      |  |
|                |                   |                                                         |                                                                                                    |                                                                                                    |                 |                      |               |                       |               |                |                |      |  |

#### Solução

Esse problema está documentado na ID de bug da Cisco <u>CSCsx78524</u> (somente para clientes <u>registrados</u>) . Siga estas etapas para resolver o problema:

- 1. Clique com o botão direito do mouse em **Meu computador** e clique em **Propriedades**. Em seguida, abra a guia **Avançado**.
- 2. Clique em Variáveis de ambiente.
- 3. Em Variáveis de sistema, clique em Novo.
- 4. Digite OMNIORB\_USEHOSTNAME como o nome da variável. Insira o endereço IP como o valor da
  - variável.

| System Properties                                                                                                    | Lovironment Variables                                                                                                    | Edit System Variable ? 🔀            |
|----------------------------------------------------------------------------------------------------|----------------------------------------------------------------------------------------------------|-------------------------------------|
| Spitem Restore Automatic Updates Barrote<br>General Computer Name Hardware Advanced                                                                              | duer variables for Toha                                                                                                    | Variable name: OV/NIOR9_USEH05TN4M5 |
| You must be logged on as an Administrator to make most of these changes.<br>Performance<br>Visual effects processor scheduling, memory usage, and virtual memory | Variable         Value           Path         Ct[program Has]Apachs Software Poul           TEMP         Ct[program Has]Apachs Software Poul           TMP         Ct[program Has]Apachs Software Poul           TMP         Ct[program Has]Apachs Software Poul                                                                                                    | Vaciable value:                     |
| User Profiles                                                                                                    | New Cdt Delete                                                                                                    |                                     |
| Derktop settings related to your logon Settings                                                                                                    | Pystem variables Variable Variable Vari |                                     |
| Startup and Recovery<br>System startup, system failure, and debugging information<br>Settings                                                                    | PROCESSOR_A x66<br>PROCESSOR_D x86 Family 6 Nodel 15 Sections 13, Car X<br>Serv Edit Dates                                                                                                    |                                     |
| Energinant, Validation Ener Reporting                                                                                                    | OK Cancel                                                                                                    |                                     |
| DK Cancal Apply                                                                                                    |                                                                                                    |                                     |

Se a variável não corrigir o problema, será necessário mover a variável para primeiro na lista ou removê-la e adicioná-la novamente à primeira entrada.

- 5. Clique em **OK** e feche a janela.
- 6. Reinicialize o servidor.

# **Problema**

#### Dados em branco no resumo da CSQ de voz no CSD

O resumo da equipe da área de trabalho do Supervisor não é preenchido com nenhum valor. Não pode alocar os recursos. O resumo da Fila do Contact Service de Voz desaparece do cliente do Cisco Secure Desktop (CSD) e uma reinicialização do servidor é necessária para mostrar essas estatísticas novamente.

#### Solução

Esse problema está no Cisco Desktop Enterprise Service no servidor. Para resolver esse problema:

 Reinicie o Cisco Desktop Enterprise Service. Se isso não funcionar, reinicialize a caixa Unified Contact Center Express (UCCX) por meio da CLI com o comando utils system restart.
 Além disso, colete os registros conforme mencionado aqui. Isso é necessário para gerar um escalonamento não urgente para que a CCBU (Customer Contact Business Unit, Unidade de

- negócios de contato com o cliente) possa começar a trabalhar em uma correção:
  - 1. Ative os registros do servidor Enterprise no nível TRACE.
  - 2. Ative os logs do supervisor no nível TRACE.
  - 3. Ative os registros LDAPMon no nível TRACE.
  - 4. Ative os registros de LRM no nível TRACE.
  - 5. Deixe todos os outros logs do servidor Calabrio (nível padrão).
  - 6. Logs MIVR e MCVD (nível padrão)
  - 7. Reiniciar CSD, mostrar resumo da equipe.
  - 8. Colete todos os registros acima de ambos os nós. Usando o acesso raiz, colete todos os registros desses

diretórios:/opt/cisco/uccx/log/MIVR//opt/cisco/uccx/log/MCVD//opt/cisco/uccx/log/desktop/

- 9. Colete uma captura de tela do problema junto com o carimbo de data e hora.
- 10. Colete uma imagem de todos os serviços no CSD.

Conclua estes passos para habilitar os registros do Cisco Desktop Enterprise Service:

- 1. Em Appadmin > Cisco Unified CCX serviceability > trace > configuration, selecione Cisco Unified CCX Desktop Service.
- 2. Defina o Cisco Desktop Enterprise Service como Debugging 4.

**Observação:** isso está documentado no bug da Cisco ID <u>CSCtk82341</u> (<u>somente</u> clientes <u>registrados</u>) .

# **Problema**

#### O Supervisor Desktop não mostra as estatísticas da fila do Contact Service de voz

A área de trabalho do supervisor do UCCX não mostra as estatísticas da Fila do Contact Service de Voz. Quando o supervisor tenta exibir o relatório de resumo da equipe do CSQ de voz no UCCX versão 8.x, ele não preenche nenhum dado intermitentemente.

| Cisco S      | upervisor Desktop                                                                                               |      |                                                                                                    |                     |                |                       |                                |                  |                | - 0 🛛    |
|--------------|----------------------------------------------------------------------------------------------------|------|----------------------------------------------------------------------------------------------------|---------------------|----------------|-----------------------|--------------------------------|------------------|----------------|----------|
| File Vie     | w Tools Actions H                                                                                               | lelp |                                                                                                    |                     |                |                       |                                |                  |                |          |
| Service      |                                                                                                    | 8 E  | D.B.H.C.I.                                                                                                    | 0 C+ 10 16 1ml      | C 24 29 1 m    |                       |                                |                  |                |          |
| Skill Gros   | 105                                                                                                    |      | Real Time Displa                                                                                               | WS.                 |                |                       |                                |                  |                |          |
| C Voice      |                                                                                                    | ~    | View Collection Commany                                                                                        |                     |                |                       |                                |                  |                |          |
|              |                                                                                                    | d.   | Contact Service Durant Durant Different Langert Malion Total Calls Asserts Langert Met Bauds Asserts Infords A |                     |                |                       |                                |                  |                | America  |
| 4            | B bilPayer<br>RockWe                                                                                            | C V  | Contact Service (                                                                                              | Jueue Current Dides | congett was    | ng tota can           | Agents Logged in               | Agents Not heaty | Agents in work | Agents r |
| Agents       |                                                                                                    |      |                                                                                                    |                     |                |                       |                                |                  |                |          |
| ervice       |                                                                                                    | ^    |                                                                                                    |                     |                |                       |                                |                  |                |          |
| Agents       | 1                                                                                                    |      |                                                                                                    |                     |                |                       |                                |                  |                |          |
| 2 8          |                                                                                                    |      |                                                                                                    |                     |                |                       |                                |                  |                |          |
| - <b>1</b>   |                                                                                                    |      |                                                                                                    |                     |                |                       |                                |                  |                |          |
| 1 1          |                                                                                                    |      |                                                                                                    |                     |                |                       |                                |                  |                |          |
|              |                                                                                                    |      |                                                                                                    |                     |                |                       |                                |                  |                |          |
|              |                                                                                                    |      |                                                                                                    |                     |                |                       |                                |                  |                |          |
| 1 8          |                                                                                                    |      |                                                                                                    |                     |                |                       |                                |                  |                |          |
|              |                                                                                                    |      |                                                                                                    |                     |                |                       |                                |                  |                |          |
| 1 8          |                                                                                                    |      |                                                                                                    |                     |                |                       |                                |                  |                |          |
| 1 2          |                                                                                                    |      |                                                                                                    |                     |                |                       |                                |                  |                |          |
| 1 ¥          |                                                                                                    |      |                                                                                                    |                     |                |                       |                                |                  |                |          |
|              |                                                                                                    |      |                                                                                                    |                     |                |                       |                                |                  |                |          |
|              |                                                                                                    |      |                                                                                                    |                     |                |                       |                                |                  |                |          |
|              |                                                                                                    |      |                                                                                                    |                     | _              |                       |                                |                  |                |          |
| i a          |                                                                                                    |      | •                                                                                                    |                     |                |                       |                                |                  |                |          |
| ÷            |                                                                                                    |      | Agents - Team Summary                                                                                          |                     |                |                       |                                |                  |                |          |
| 8- <b>8</b>  |                                                                                                    |      | Agent Name                                                                                                    | Calls Presented (   | Calls Handled  |                       |                                |                  |                | -        |
|              |                                                                                                    |      |                                                                                                    | 0                   |                |                       |                                |                  |                |          |
|              |                                                                                                    |      |                                                                                                    | 17                  | 16             |                       |                                |                  |                |          |
|              |                                                                                                    |      |                                                                                                    | 9                   | 7              |                       |                                |                  |                |          |
| 1 2          |                                                                                                    |      |                                                                                                    |                     |                |                       |                                |                  |                | -        |
| 0 - <b>Q</b> |                                                                                                    |      | Agents - Team S                                                                                                | state               |                | Contract Contractor   | inclusion in the local data in |                  |                | -        |
| 8- <b>Q</b>  |                                                                                                    |      | Agent Name                                                                                                    | Current State /     | State Duration | Lonlact Service Queue | Heaton Lode                    |                  |                | -        |
| 3 C          |                                                                                                    |      |                                                                                                    | Logou               | 00.08.20       |                       |                                |                  |                |          |
| 8-9          |                                                                                                    |      |                                                                                                    | Logout              | 00.04.16       |                       |                                |                  |                |          |
| 8- <b>B</b>  |                                                                                                    |      |                                                                                                    | Logad               | 00.09.38       | Loans CSD             | Econe local                    | i                |                |          |
| 8- <b>N</b>  |                                                                                                    |      |                                                                                                    | Logout              | 02:51:21       | Long Cong             | i orce egos                    |                  |                |          |
| 8-8          |                                                                                                    |      |                                                                                                    | Logout              | 00.10.30       |                       |                                |                  |                |          |
| 8 B          |                                                                                                    | 2    |                                                                                                    | Logout              | 01:42:14       |                       |                                |                  |                |          |
| 8- 🔮         |                                                                                                    |      |                                                                                                    | Logout              | 00.01:47       |                       |                                |                  |                |          |
| 8 6          |                                                                                                    |      |                                                                                                    | Not Ready           | 00.08.56       |                       | (Call ended)                   |                  |                |          |
| 8- <b>9</b>  |                                                                                                    |      |                                                                                                    | Not Ready           | 00.03.35       |                       | (Ring no and                   |                  |                |          |
| 8-8          |                                                                                                    |      |                                                                                                    | Not Ready           | 00:01:17       |                       | [Logon]                        |                  |                |          |
| 8-6          |                                                                                                    |      |                                                                                                    | Not Ready           | 00:05:54       |                       | (Call ended)                   |                  |                |          |
| 0 0          |                                                                                                    | -    |                                                                                                    | Not Ready           | 00.03.03       |                       | (Call ended)                   |                  |                |          |
| H            |                                                                                                    | Υ.   |                                                                                                    | Not Ready           | 00.00.11       |                       | [Logon]                        |                  |                |          |
|              | the second second second second second second second second second second second second second second second se |      |                                                                                                    | Heads               | 00.03.20       |                       |                                |                  |                |          |

#### <u>Solução</u>

O problema pode estar no Cisco Desktop Enterprise Service no servidor. Para resolver esse problema, reinicie o **Cisco Desktop Enterprise Service**.

**Observação:** isso está documentado no bug da Cisco ID <u>CSCtk82341</u> (<u>somente</u> clientes <u>registrados</u>) .

### Informações Relacionadas

- Listas de verificação de suporte do Cisco IPCC Express
- <u>Suporte Técnico e Documentação Cisco Systems</u>